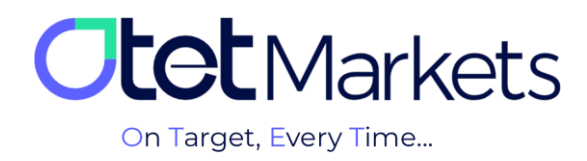

## KYC) مراحل احراز هویت در اوتتمارکتس (KYC)

تمامی کاربران کارگزاری اوتتمارکتس برای برداشت وجه، باید مراحل «احراز هویت مشتری» که به طور اختصاری KYC گفته میشود را طی کنند. توجه داشته باشید، احراز هویت فقط یک بار انجام می شود.

مراحل KYC را می توانید به تر تیب زیر انجام دهید:

**1**. برای ورود به صفحه احراز هویت (KYC) دو راه وجود دارد.

1-1- پس از ورود به حساب کاربری، در همان صفحه اول داشبورد، در باکس Verification (بالا سمت راست) روی دکمه Verify Yourself کلیک کنید.

| :  | Dashboard      | Otet Markets     |                               |
|----|----------------|------------------|-------------------------------|
| 44 |                |                  |                               |
| E. |                | Wallets Overview | Verification                  |
| ۵  | Trade Accounts |                  | ⊙ Leve0                       |
| Ш  |                |                  | Verify yourself Level details |
| 2  | Profile        |                  |                               |

2-1- از منوی سمت چپ داشبورد، روی Profile کلیک و از منویی که باز می شود، Verification را انتخاب کنید. از این مسیر نیز می توانید وارد صفحه احراز هویت شوید.

| 0        | Profile                          | Verification                             | EN -☆: ♀ [→                    |
|----------|----------------------------------|------------------------------------------|--------------------------------|
| ::       |                                  | Verification                             | Accreditation Card Information |
| <b>4</b> | <ul> <li>Verification</li> </ul> | Your verification level: Leve0 Next step |                                |
|          | Finance                          | Level 1                                  |                                |
| ۵        | ■ Security                       |                                          |                                |
| Ξ        |                                  |                                          |                                |
| 1        |                                  |                                          |                                |

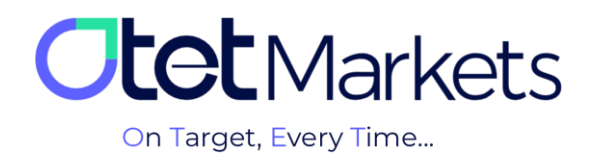

2. همان طور که در تصویر زیر می بینید، شما پیش از احراز هویت در Level 0 قرار دارید. در این سطح فقط امکان واریز پول، انجام معامله و انتقال وجه بین حسابهای داخلی اوتت به شما داده می شود و اجازه برداشت پول ندارید. برای برداشت وجه باید حتماً سطح خود به را Level 1 ارتقاء دهید که لازمه آن تکمیل مراحل احراز هویت است. برای این منظور روی دکمه سبزرنگ Next Step کلیک کنید.

| 0 | Profile                                         | Verification                                          | EN ☆ ♀ [→                                         |
|---|-------------------------------------------------|-------------------------------------------------------|---------------------------------------------------|
| - | <ul><li>Settings</li><li>Verification</li></ul> | Verification Your verification level: Leve0 Next step | Accreditation Card Information No available tests |
| 6 | Finance                                         | Level Level 1                                         |                                                   |

3. در صفحهای که باز می شود مدارک زیر را آپلود کنید:

1-3- تصویر مدرک شناسایی معتبر (ID) که می تواند یکی از موارد زیر باشد: (1) کارت ملی جدید / شناسنامه دارای کد ملی / کارت پایان خدمت / (2) گواهینامه رانندگی / (3) پاسپورت / (4) کارت اقامت کشور محل سکونت، بهغیر از ترکیه، آمریکا و کانادا (ارسال تصویر پشت و روی کارت الزامی است) 2-3- عکس بههمراه مدرک شناسایی (Selfie):

برای تایید هویت لازم است عکسی از مدرک شناسایی (که تصویر آن را آپلود کردهاید) در کنار چهره خود آپلود کنید. در این عکس باید گردی صورت شما به طور کامل دیده شود و نوشتههای مدرک شناسایی نیز کاملاً واضح و خوانا باشند.

|                                        |                                                     | ID       |                |  |
|----------------------------------------|-----------------------------------------------------|----------|----------------|--|
| <b>tet</b> Markets                     | Choose one of below items<br>Select your document * |          |                |  |
| 1                                      | National ID                                         |          |                |  |
| II Dashboard 2                         | Driving license                                     |          |                |  |
| ⇔ Funds <mark>3</mark>                 | passport                                            |          |                |  |
| 📾 Wallets 🛛 🕹                          | RESIDENCE                                           | <b>€</b> |                |  |
| A Trade Accounts                       |                                                     |          |                |  |
| II History                             | 🕒 0 : JPEG, PNG, PDF   10 MB                        |          |                |  |
| ⊥ Profile                              |                                                     | SEI EIE  |                |  |
| D Helpdesk                             | Selfie with proof of identity                       | 3-2      | مونه سلقي مجاز |  |
|                                        | 💿 solfie                                            |          |                |  |
|                                        |                                                     |          |                |  |
|                                        |                                                     |          |                |  |
| Reach us at<br>support@otetmarkets.com |                                                     | <        |                |  |

\* توجه: تمامی مدارک باید در فرمتهای JPEG، PNG یا PDF و حداکثر حجم 10 مگابایت باشند.

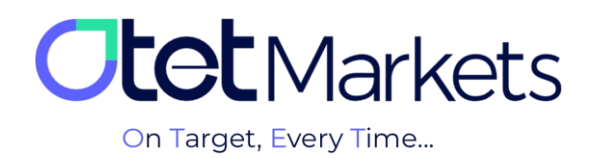

## دسترسیهای کاربری در Level 0 و Level:

| Transfer     | Withdrawal   | Deposit     |         |
|--------------|--------------|-------------|---------|
| (انتقال وجه) | (برداشت وجه) | (واريز وجه) |         |
|              | X            |             | Level 0 |
|              |              |             | Level 1 |

4. پس از آپلود مدارک، مرحله بررسی و احراز هویت شروع می شود و ممکن است بین 1 ساعت تا یک روز کاری طول بکشد. پس از محرز شدن هویت، از طرف اوتت ایمیلی مبنی بر تأیید هویت برای شما ارسال می شود.

| Dear client!                                                        |  |
|---------------------------------------------------------------------|--|
| Your KYC verification was approved! Please proceed to the next step |  |
| Kind regards,<br><b>Support team</b>                                |  |

5. در این مرحله، سطح شما از صفر به یک ارتقاء پیدا می کند و می توانید برداشت پول نیز داشته باشید. وضعیت احراز هویت خود را می توانید در پروفایل، در بخش Verification ببینید.

| O  | Profile      | Verification                     |                                   | EN | ÷¢÷ | Ĉ | [→ |
|----|--------------|----------------------------------|-----------------------------------|----|-----|---|----|
| :: |              | Verification                     | Accreditation Card<br>Information |    |     |   |    |
| 4  | Verification | Your verification level: Level 1 |                                   |    |     |   |    |
| 4  | Finance      | •                                |                                   |    |     |   |    |
| Ĩ  | a Security   | Level Level 1                    |                                   |    |     |   |    |
| ۵  |              | level1                           |                                   |    |     |   |    |

1-5- در صفحه اول داشبورد، در گوشه سمت راست بالا، در باکس Verification نیز وضعیت احراز هویت شما نمایش داده میشود. اگر Level1 باشید، یعنی مراحل KYC تکمیل و توسط اوتت تأیید شده است.

| 47 | Funds   | Je sciffer 1                    | THE THE                          |
|----|---------|---------------------------------|----------------------------------|
| 6  |         | Wallets Overview                | <ul> <li>Verification</li> </ul> |
| ۵  |         | Last Update 2023-07-13 16:08:29 | Level 1 100%                     |
| Ξ  | History |                                 | Level details                    |

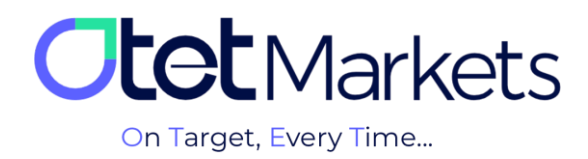

 ۹. برای دیدن اطلاعات پروفایل خود می توانید از منوی سمت چپ داشبورد، روی Profile کلیک و سپس گزینه Settings را انتخاب کنید. در صفحه ای که باز می شود در قسمت Verified documents می توانید مدار کی که آپلود کرده اید را چک کنید.

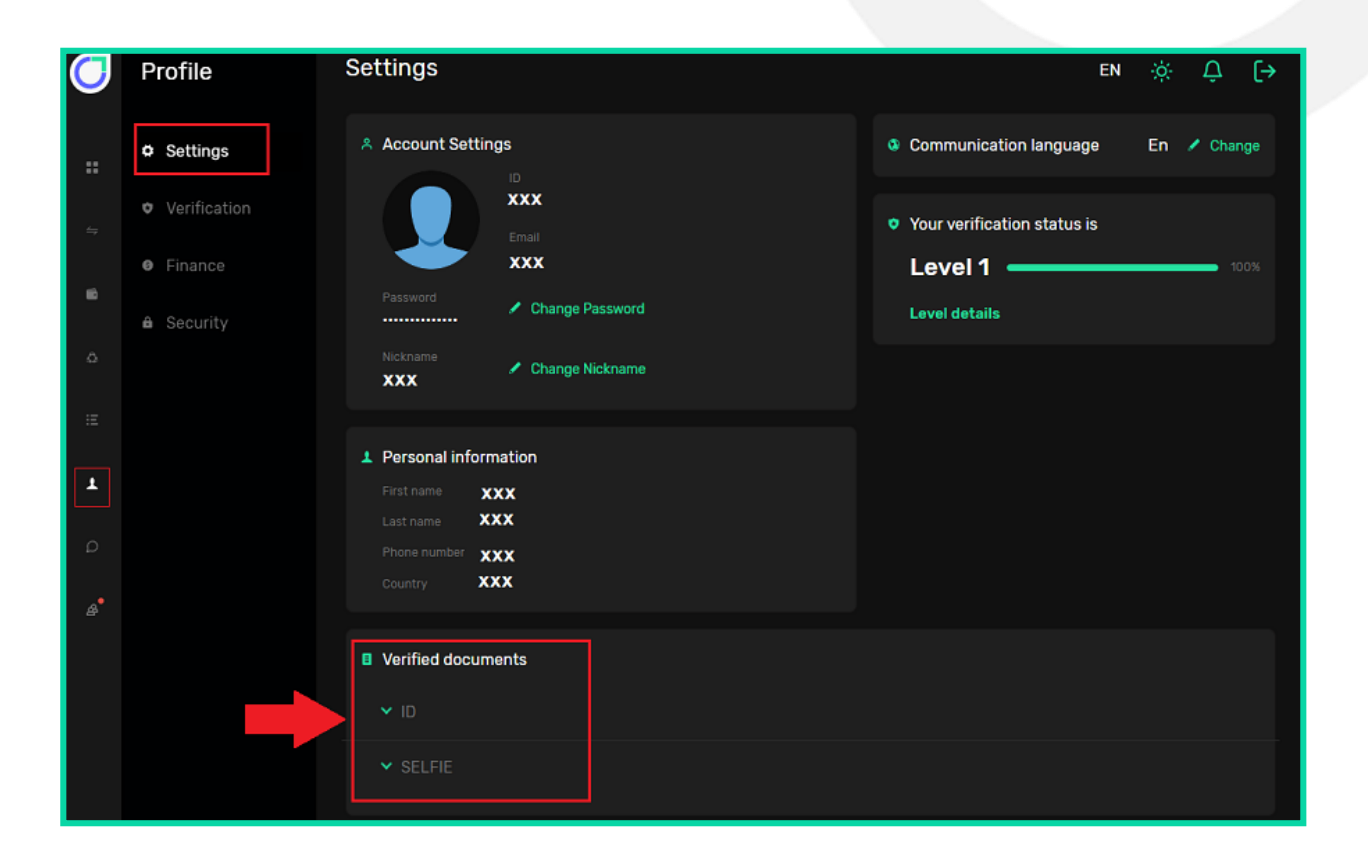

\* توجه: در بخش تنظیمات حساب فقط امکان تغییر رمز عبور و اسم مستعار وجود دارد. در صورت تمایل به تغییر دیگر اطلاعات خود، می توانید از طریق تیکت با دپار تمان احراز هویت در ار تباط باشید. مراحل تیکت زدن را در آموزش ارسال پیام به پشتیبانی اوتتمارکتس (لینک مطلب) مطالعه کنید.

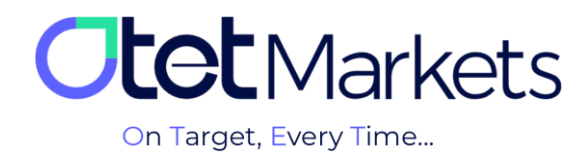

واحد پشتیبانی کارگزاری اوتتمارکتس، 24 ساعته/ 7 روز هفته آماده پاسخگویی به مشتریان گرامی است. در صورت مواجه شدن با هر چالشی، یا برای کسب اطلاعات بیشتر میتوانید از طریق چت آنلاین موجود در پایین صفحات با کارشناسان ما در ارتباط باشید.

| <b>Otet</b> Markets                    | Add widget      Reset Dashboard                                         |        | ем 🔅 🗘 [-                            | <b>&gt;</b>                                                          |
|----------------------------------------|-------------------------------------------------------------------------|--------|--------------------------------------|----------------------------------------------------------------------|
| ■ Dashboard                            | Otet Markets<br>on Target, Every Time                                   |        |                                      |                                                                      |
|                                        | Wallets Overview                                                        |        | ♥ Verification                       |                                                                      |
|                                        |                                                                         |        | Level 1 100%                         | •••• Welcome to Otet Markets !                                       |
|                                        |                                                                         |        | Level details                        | Support Specialist                                                   |
|                                        |                                                                         |        | A Democrat Assessments MTF           | Pachel 03:06 PM                                                      |
|                                        | 0.00 USD<br>Total Balance                                               |        | You have no Accounts yet             | وقت بخير چطور مي تونم کمکون کلم<br>Otet Markets has closed the chat. |
| 🖨 IB Room (New)                        |                                                                         |        |                                      | 05:13 PM                                                             |
|                                        |                                                                         |        |                                      | Rachel 05:13 PM Thanks for contacting Otet Markets!                  |
|                                        | Tether USDT                                                             | 0 USDT |                                      |                                                                      |
| Reach us at<br>support@otetmarkets.com | ≅ Recent Transactions                                                   |        |                                      |                                                                      |
|                                        | 23.04.2023 Account Method<br>- 18.04 Wallet USD   122 USDT- trc20<br>50 |        | nt Transaction Fee USD - See Details | Chat now                                                             |
| Otot Markata   2022                    |                                                                         |        |                                      | Powered by 📮 LiveChat                                                |

«از اینکه کارگزاری ما را برای معاملات خود انتخاب کردهاید از شما سپاسگزاریم»

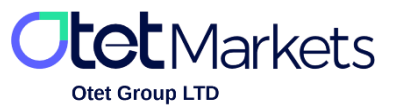

Otet Group LTD is a financial brokerage company regulated by Comoros Union, license No. T2023304, registration No. HY00523012 and also registered in the Republic of Marshall Islands, registration number 118922, Address: Vasili Vryonides St. 6, Gala Court Chambers, Office 203-204, 63095 Limassol, Cyprus.